# 新北校園通操作說明

### ■1 如何下載

• 新北校園通 2.0 為 原「新北校園通」全新改版

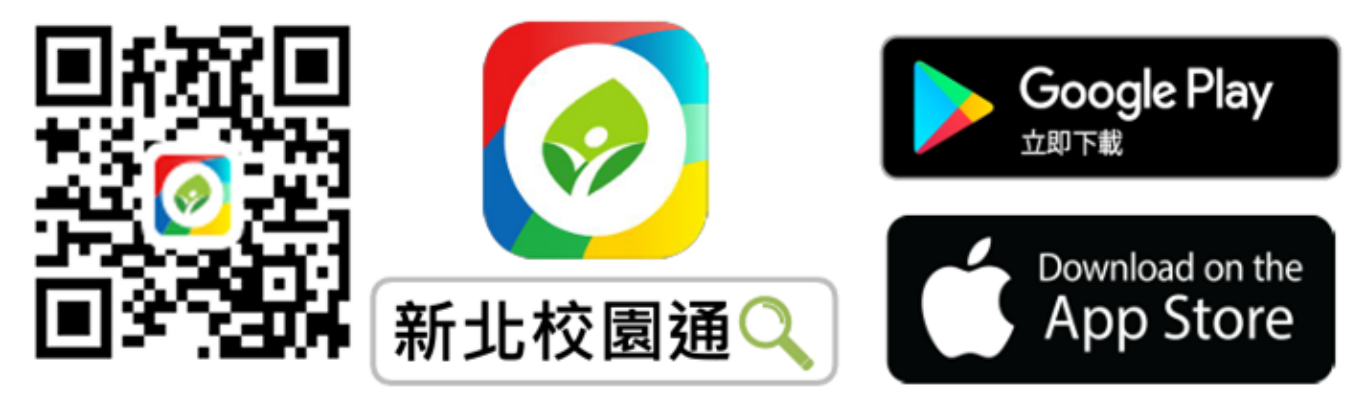

- 未曾使用 用戶:手機APP商店 搜尋「新北校園通」按 下載
- 已下載原「新北校園通」用戶:手機APP商店 搜尋
   「新北校園通」按 更新

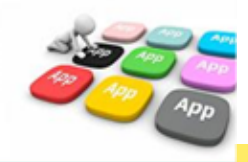

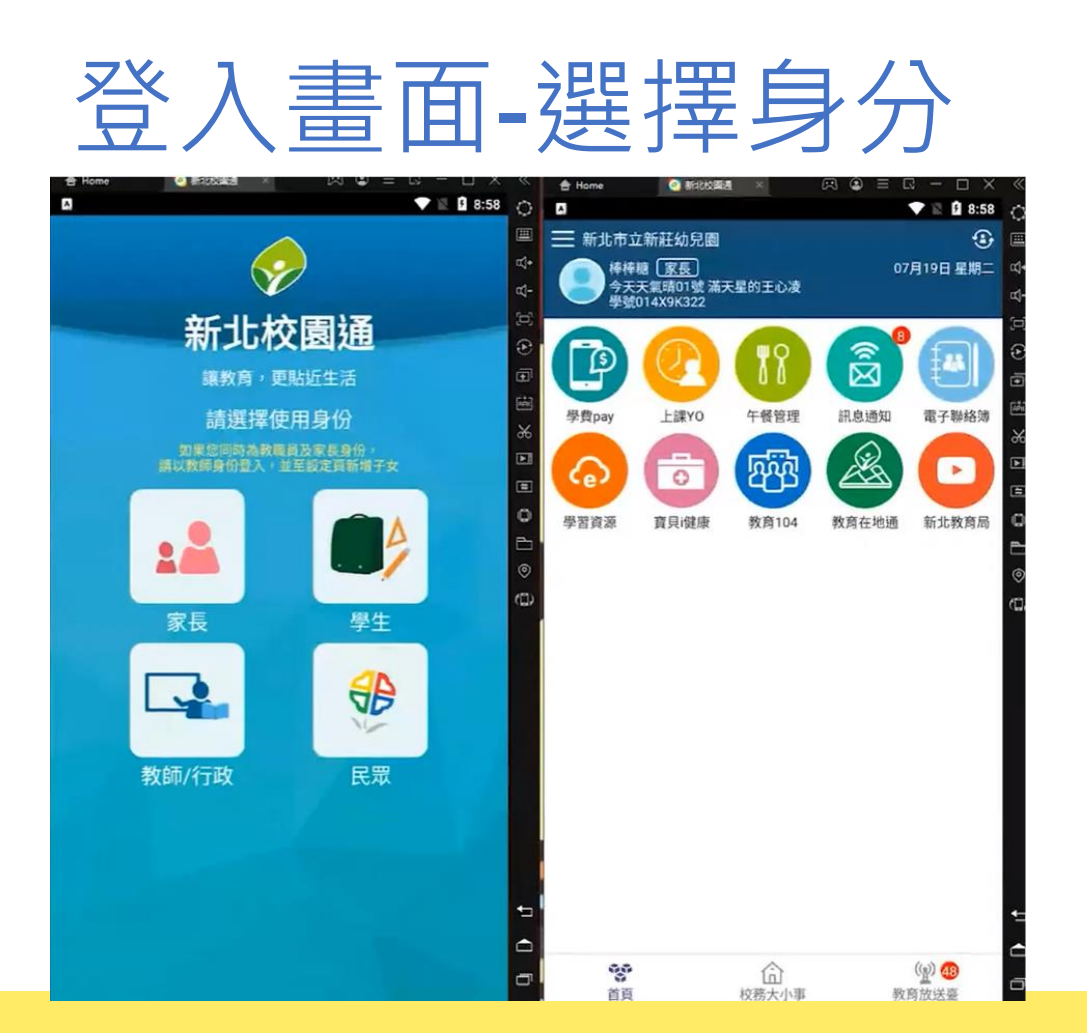

### 2家長簡訊註冊

- 家長使用手機簡訊驗證,一支手機可同時
   不須重複登出、登入作業。
- 子女資訊與校務行政系統資料比對,完成親子關係綁定服務。

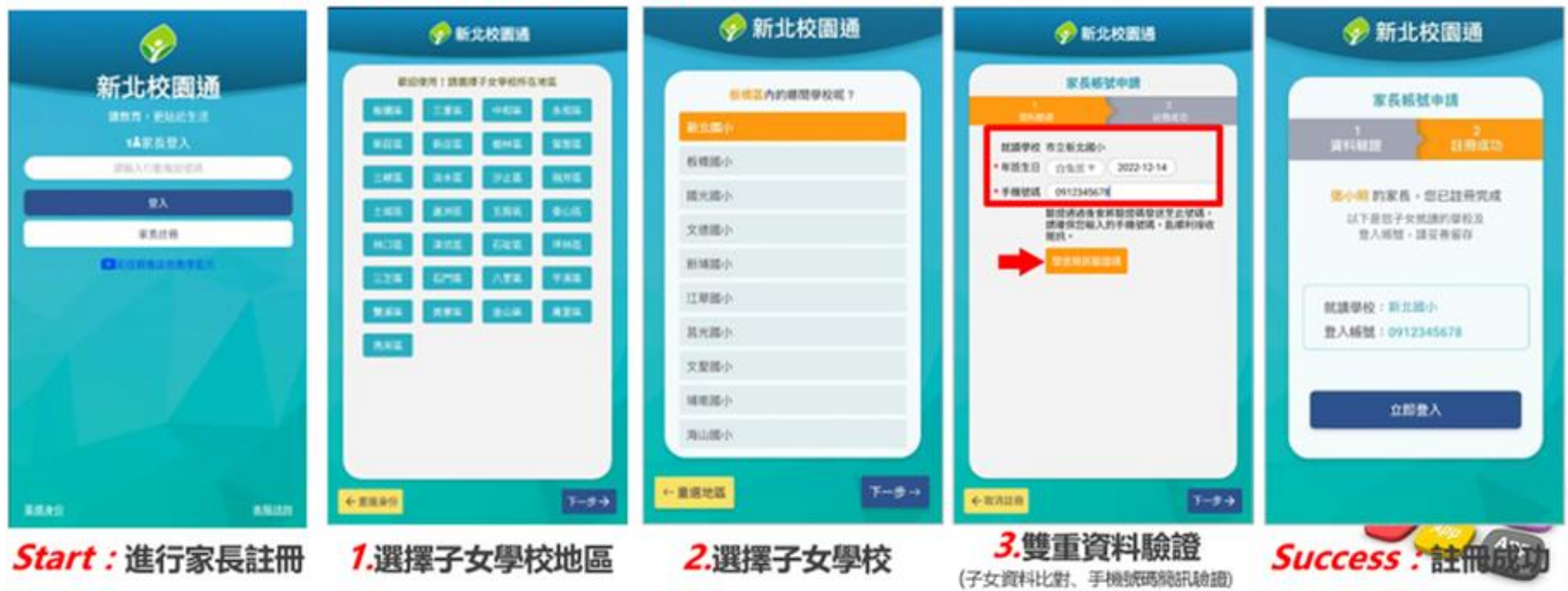

■2 新增子女

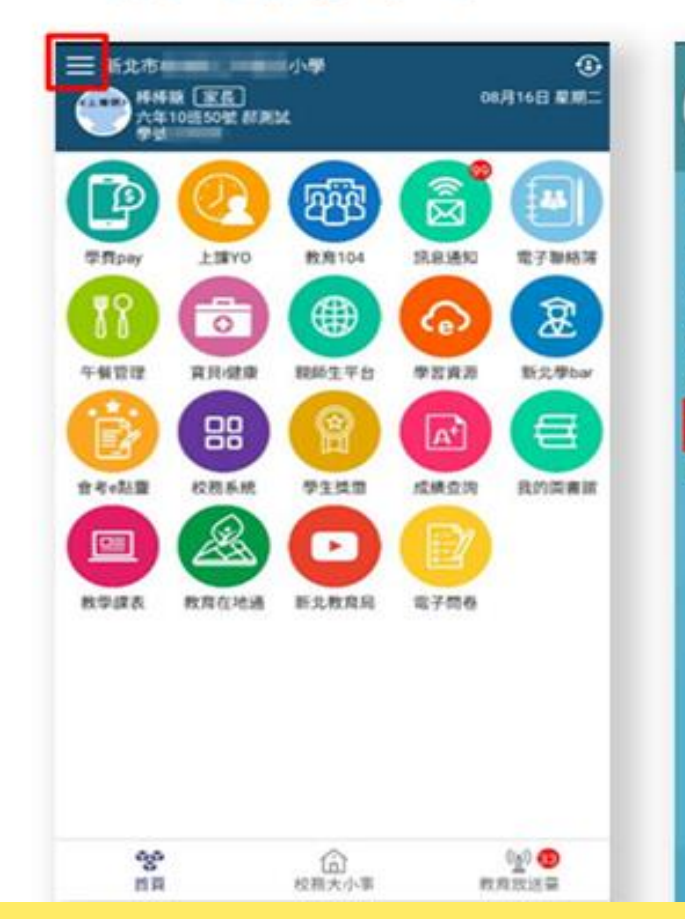

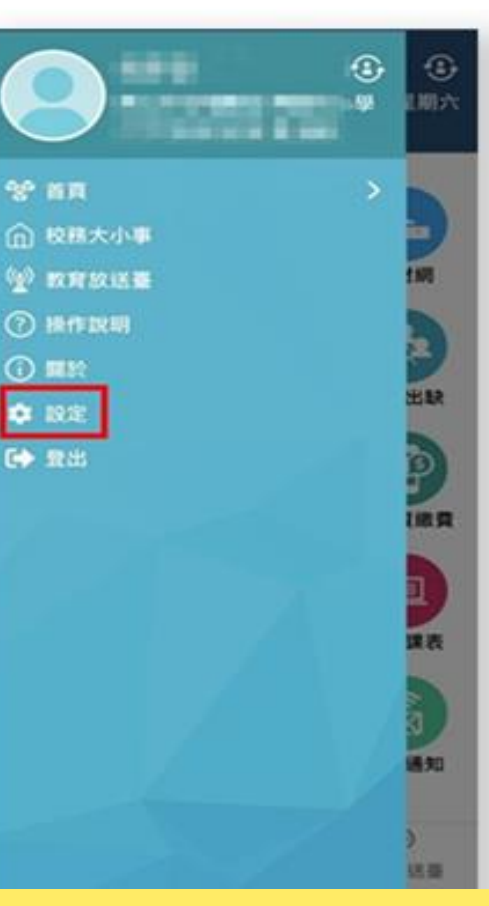

#### < Helio MMIR 目前雨本 2.3.5 為提供疫氣的使用體驗, 複請使用Android 7.0面以上版本 新增子女 發展管理 × 自訂首頁卡片 5 客服结构 > 新北校置通公告 5 家長饕雞密碼 > 手槽体弧截貫 × 註訴家長術號 5 客服電話 (02)8072-3456#552

### ■2 校務系統學生資料管理--家長手機號碼設定

| <b>\$</b>        |                      | 陳 白免班 01號 學號:014><br>【父母親資料                    | 27 2-±                    | 提尋姓名、學號、身份溫號 重要 重調<br>預設全班為:重要項式 ♥ 節次 2035年20 |
|------------------|----------------------|------------------------------------------------|---------------------------|-----------------------------------------------|
| 學生資料管理           | 图本课程                 | <b>父親</b> 姓名         出生年次 <b>宮</b> 鵜         本 | 關係<br>目前状況<br>原國編<br>般報業位 | 券分證號<br>放育程度<br>信 困地<br>旋城                    |
| 學生的父母親資料/聯絡<br>↓ | 父母親實料<br>完累調整<br>發信人 | 住宅電話<br>電子整件<br>母親                             | 公司電話                      | 行動電話 09                                       |
| 家長才能註冊成功。        | <b>才</b><br>增加其他人    | 姓名<br>出生年次<br>麗輔 本酒輔<br>誕興                     | 關係<br>目前狀況<br>原題編<br>服務單位 | 券分编號<br>放高程度<br>備居地<br>誕Ķ                     |
|                  |                      | 住宅電話<br>電子整件                                   | 公司電話                      | 行動電話 09                                       |

- 父母親資料:填寫父親、母親、監護人1、監護人2的姓名及行動電話欄位。
- 聯絡人:填妥學生其他親屬的姓名與手機號碼,也可註冊為學生家長。
- 姓名欄位及行動電話欄位缺一不可,一組手機號碼,可不限設備數量綁定

# 上課YO-學生請假

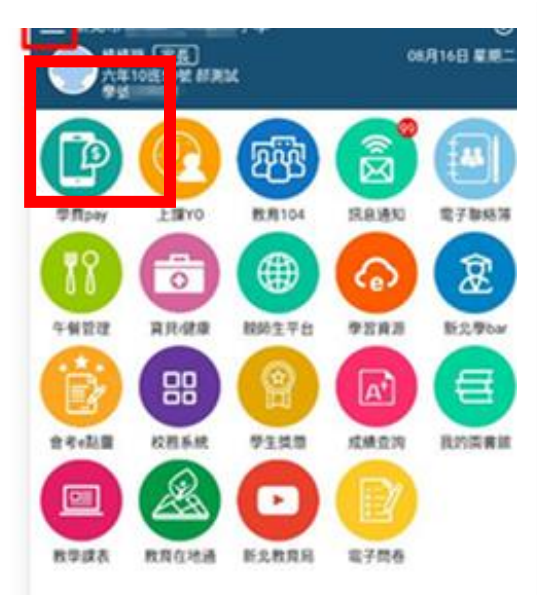

| <                                                                                                    | 上課YO                                                   |
|----------------------------------------------------------------------------------------------------|--------------------------------------------------------|
| 假單查詢                                                                                                    | 出缺統計                                                   |
| 五年10班 50號 都测                                                                                                    | B.C.                                                   |
| 110-07-01(四)         例如           家長 吳彦德申請         110-07-01         早、一、二           110-07-02         早、一、二         110-07-02 | 時時發枝中<br>二、三、四、五、六、智家活動・七<br>二、三、四、五、六、智家活動・七          |
| 110-07-01(四)         事業           家長 吳彦徳申請         110-07-01         早、一、二           110-07-02         早、一、二         二         | 料任教師 吳彥德已註朝<br>二、三、四、五、六、輕潔活動、七<br>二、三、四、五、六、輕潔活動、七    |
| 110-07-01(四) 第編<br>家長 吳彥德申請<br>110-07-01 早、一、<br>110-07-02 早、一、                                                                | 料任教時 吳彥德已註朝<br>二、三、四、五、六、整憲活動、七<br>二、三、四、五、六、整憲活動、七    |
| 110-06-25(五) 事業<br>家長 吳彥德申請<br>110-06-25 早                                                                                     | 場師 漿核中                                                 |
| 110-06-23(三) 2370<br>科任教師 吳直德申請<br>110-06-23 平                                                                                 | 科任教師 吳原德已註師                                            |
| 110-06-23(三) 2010<br>科任教師 吳產德申請<br>110-06-23 早                                                                                 | 料任軟師 吳彥德已註銷<br>二、三、四                                   |
| 110-06-23(三) 公社<br>科任教師 吳彦徳申請<br>110-06-23 早、一<br>110-06-24 早、一                                                                | 料任教師 吳彥德已註銷<br>二、三、四<br>二、三、四、五、六、輕率 <mark>活動,七</mark> |
| 110-06-23(三) 事例<br>科任教師 吳彥德申請<br>110-06-23 早                                                                                   | 科住教1 9 +<br>                                           |

| <                                      | 學生請假                                   |          |
|----------------------------------------|----------------------------------------|----------|
| 今天天氣®<br>滿天星的                          | <sup>青 01號</sup><br>王心凌 <mark>男</mark> |          |
| 假單送出後,系統1<br>老師核准後,會回题                 | 曾發送請假通知給老師。<br>費通知給您確認。                | 送出假單     |
| 請假類別                                   |                                        |          |
| ✓事假<br>時間                              | 公假 丧假 其它1-居家隔離                         | 其它2-居家檢疫 |
| 具七3-日王健康管理                             | 建 其它6-到校發燒 其它4-自                       | 主防疫      |
| 其它5-發燒或呼吸                              | 直症狀 其它7-確診                             |          |
| 請假原因                                   |                                        |          |
| 123435346                              |                                        |          |
|                                        |                                        | 9/200    |
| 照片附件                                   |                                        |          |
| 新增附件                                   |                                        |          |
| ● 一般請假 ○ 日                             | <b>2間請假</b>                            |          |
| 起訖節數                                   |                                        | 新拨日期     |
| ¥ 🛱 111.06.1                           | · 按探口期                                 |          |
| ······································ | 2034 0 103                             | (二) 王部   |
| ✓ 上午 下午                                |                                        |          |
|                                        |                                        |          |

## 上課YO-選擇日期

#### 滿天星的王心凌男 假單送出後,系統會發送請假通知給老師。 老師核准後,會回覆通知給您確認。 7月19日 週二 2022年7月 < > 請假原 D B E 8 五 1 2 3 7 8 9 關片附作 10 11 12 13 14 15 16 $\bigcirc -i$ 17 18 20 21 22 23 起訖節 24 25 28 29 30 全部 31 確定 取消

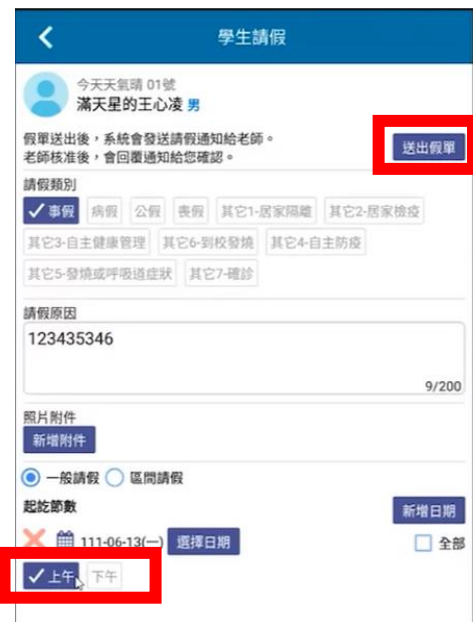

#### 老師的APP就會收到請假訊息

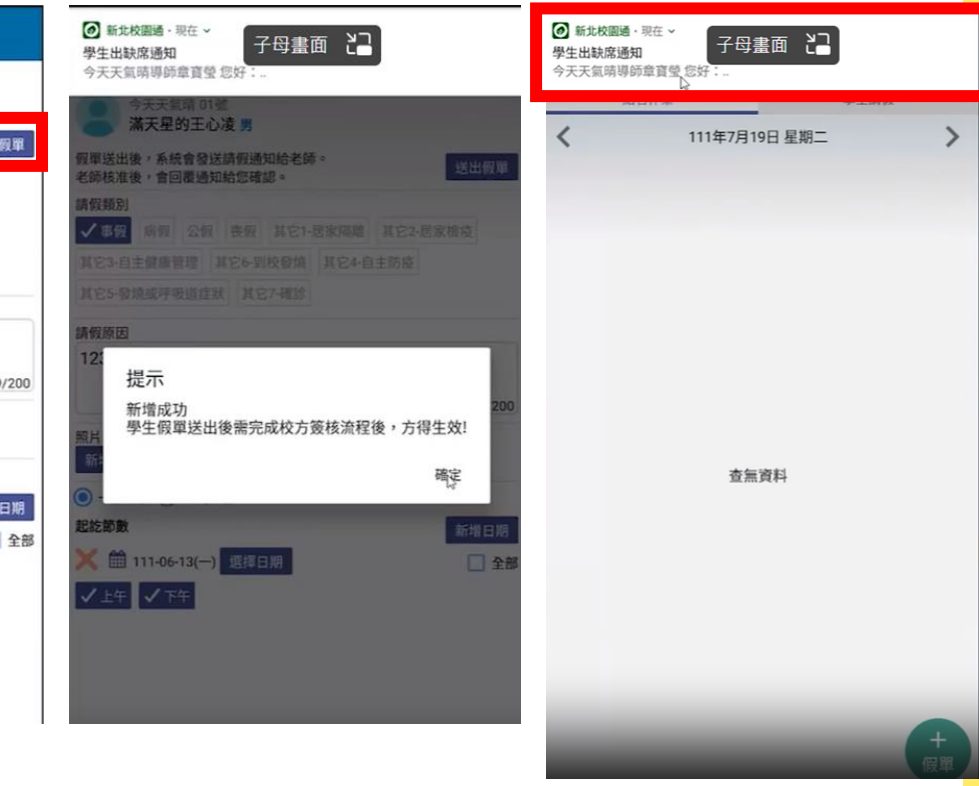

### 上課YO-顯示為孩子本學期的出缺席統計

| <              | LIEVO  |        |   |
|----------------|--------|--------|---|
|                |        |        |   |
| 假單查詢           |        | 出缺统計   |   |
| 五年10班 50號 郝測試  |        |        |   |
| 110 學年度 第1 學期  | 無事病假記錄 | >      |   |
| 109 學年度 第 2 學期 |        | >      |   |
| 事假             |        | 48 節 > | H |
| 病假             |        | 62 節 > |   |
| 曠課             |        | 24 節 > |   |
| 公假             |        | 9165 > |   |
| 缺席             |        | 82 節 > |   |
| 其它3-自主健康智      | 理      | 2 節 >  |   |
| 109 學年度 第1 學期  |        | >      |   |
| 病假             |        | 31 節 > |   |
| 不可抗力           |        | 1 節 >  |   |
| 遅到             |        | 1 節 >  |   |
|                |        |        |   |

## 上課YO-老師推播曠課訊息

|                                                                                                    | € <b>&lt;</b>                                         | 子母畫面                      | <                           | 子母畫面 🗂                             |      |
|----------------------------------------------------------------------------------------------------|-------------------------------------------------------|---------------------------|-----------------------------|------------------------------------|------|
| 今天天氣晴01號滿天星的王心凌<br>學號014x9K322                                                                                                    | 97月19日 至相二<br>学生出<br>影名論                              | )缺席<br>決席通知               | 上午 10:35                    | 今天天氣晴 01號<br>滿天星的王心凌 男             |      |
| 要生請假     承請訊息(9)                                                                                                    | 親愛的家長您好                                               | 好,貴子弟 滿天星的王心凌於今日(202      | 22-06-30)點名缺席, 假單送出<br>老師核准 | \後,系統會發送請假通知給老師。<br>\後,會回覆通知給您確認。  | 送出假單 |
| 上課YO<br>點名缺席通知                                                                                                    | 請點選此訊息                                                | 補請假,或聯繫學校。<br>▷ 前往申請假單[2] | 請假類別                        | 」<br>病假 公假 喪假 其它1-居家隔離 其它2-居       | 家檢疫  |
| ● 電子聯絡簿<br>聯絡薄韻藥通知                                                                                                    |                                                       |                           | 其它3-6                       | 自主健康管理 其它6-到校發燒 其它4-自主防疫           |      |
| □ 電子聯絡簿<br>■#46 18 #19 (56 18 18 10)                                                                                                    |                                                       |                           | 其它5-新                       | 教育或呼吸道症狀 其它7-確診                    |      |
| 49407年1月1日中国<br>1月1日日<br>1月1日日<br>1月1日<br>1月1日<br>1月1日<br>1月11日<br>1月111日<br>1月111日<br>1月111日<br>1月111日<br>1月111<br>1月111<br>1月111<br>1月111<br>1月1111<br>1月1111<br>1月1111<br>1月1111<br>1月1111<br>1月11111<br>1月11111<br>1月11111<br>1月11111<br>1月11111<br>1月11111<br>1月11111<br>1月111111 |                                                       |                           | 請假原因                        | 1                                  |      |
|                                                                                                    |                                                       |                           |                             |                                    | 0/20 |
|                                                                                                    |                                                       |                           | 照片附件<br>新增附                 | 件                                  |      |
|                                                                                                    |                                                       |                           | <ul> <li>一般</li> </ul>      | 請假 🔵 區間請假                          |      |
|                                                                                                    |                                                       |                           | 起訖節妻                        |                                    | 新增日期 |
|                                                                                                    |                                                       |                           | × III<br>✓ 上午               | 111-06-30(四) 選擇日期<br>・ <b>ノ</b> 下午 | 1 全  |
|                                                                                                    |                                                       |                           |                             |                                    |      |
|                                                                                                    |                                                       |                           |                             | 家長可以進行請假重                          | 动作   |
|                                                                                                    | (2) (9)<br>(2) (9) (9) (9) (9) (9) (9) (9) (9) (9) (9 |                           | _                           |                                    |      |

### 學費pay-學雜費線上繳納-目前會以紙本與 APP系統雙重運作 <sup>家長用任何方式繳費完成後</sup> 請記得要撷取畫面

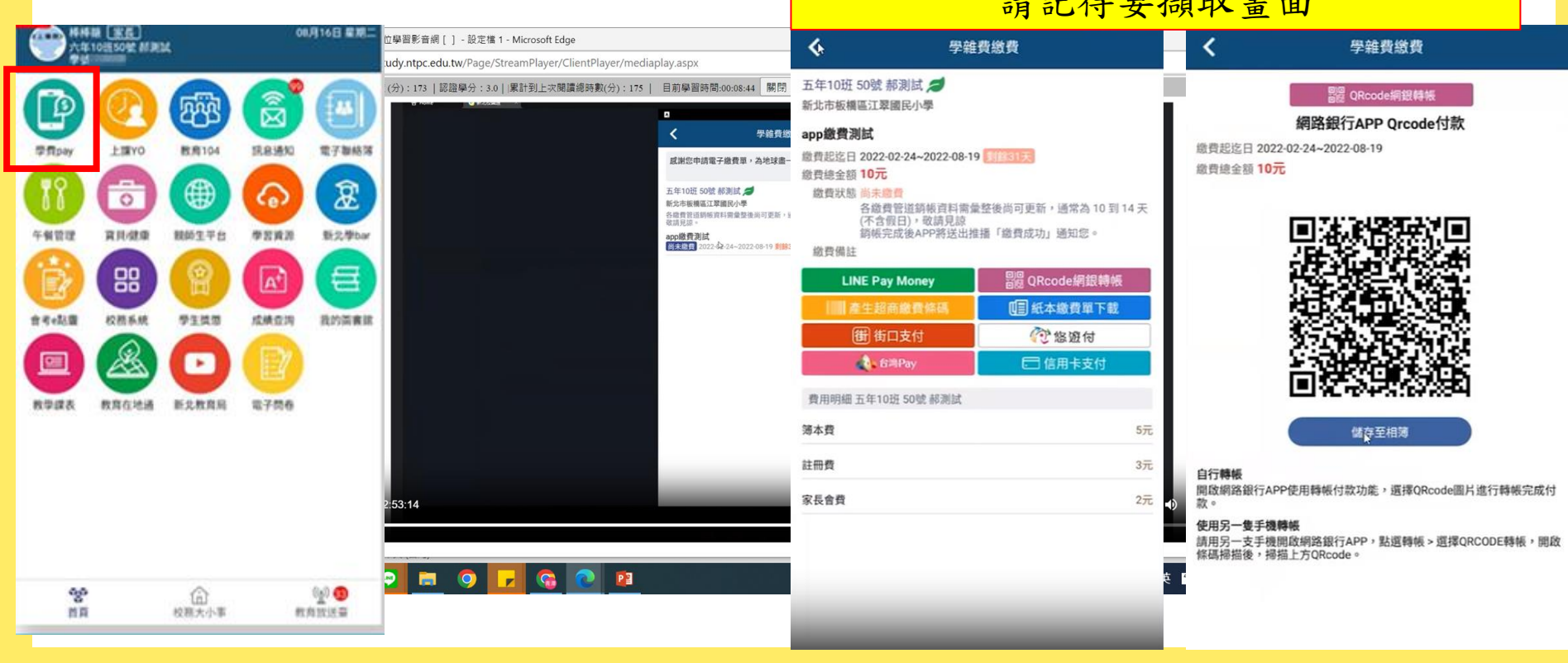

## 寶貝i健康-看到孩子每學期的身高、體重

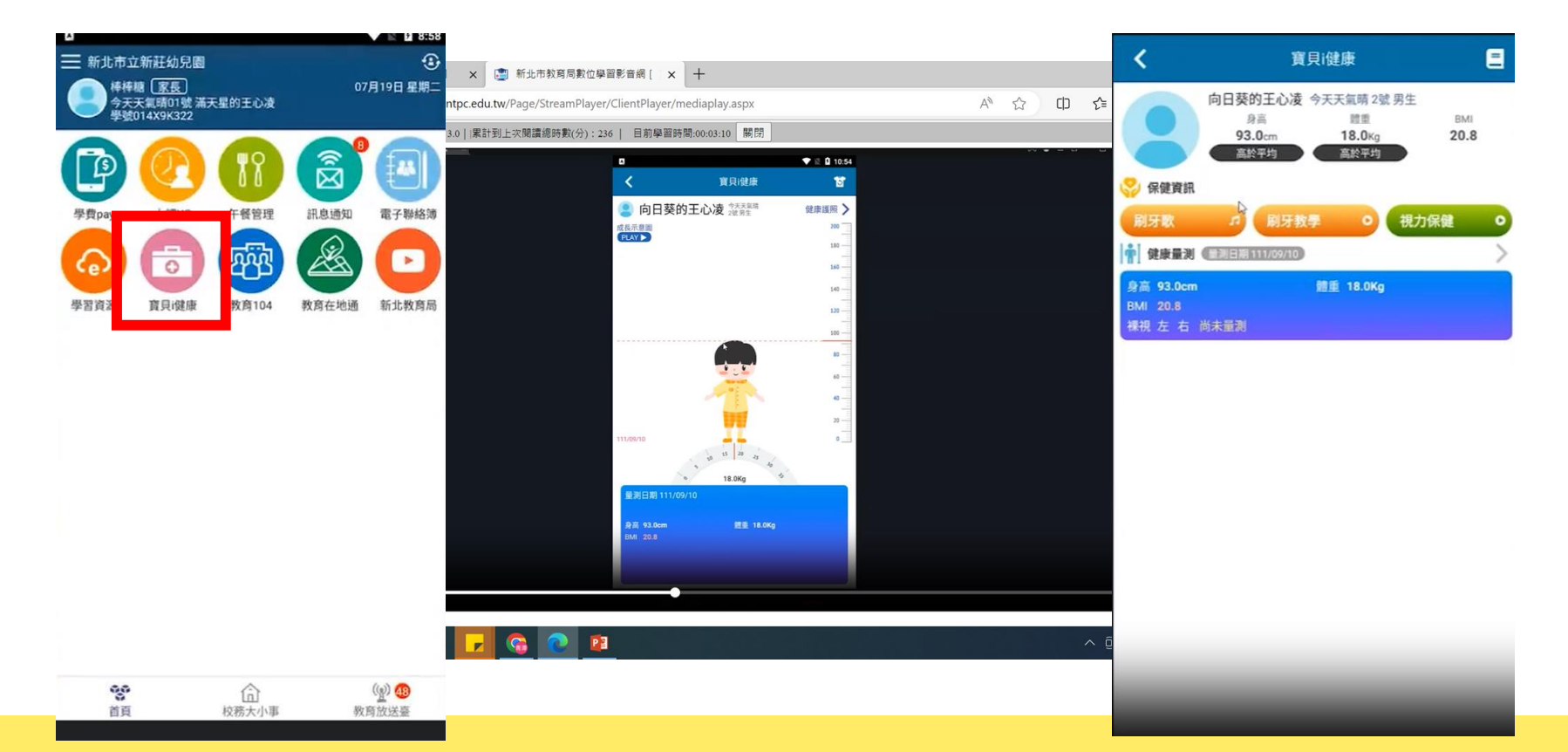

# 操作問題說明

| ■ 新史市 小学 ③<br>新特徴 医症 06月16日 配用二<br>六年10世59世 新用数 |            | ①<br>08月16日 新聞二 | 棒棒糖 金 新北市立新驻幼兒園                                                                                                    | G          | <b>く</b> 操作                                                                              | 操作說明                                   |  |
|-------------------------------------------------|------------|-----------------|----------------------------------------------------------------------------------------------------|------------|------------------------------------------------------------------------------------------|----------------------------------------|--|
|                                                 |            |                 | <ul> <li>新北市立新社幼児園</li> <li>今天天氣晴01號 滿天星的王</li> <li>少凌</li> <li>學號014X9K322</li> <li>学首頁</li> <li>校務大小事</li> <li>穀育放送臺</li> <li>① 開於</li> </ul> | 07月19日 至明二 | 操作影片<br>操作影片<br>新北市會考E點靈操作說明<br>新北市學費Pay支付平台繳費操作<br>新北市學費Pay支付平台繳費操作<br>新北市學費Pay支付平台繳費操作 | 操作手冊       查看       說明     查看       查看 |  |
| ырад <u>пл</u> аны<br>Крада                     | E 2 枚丸引 電子 | 200 O<br>RASISE | <ul> <li>⑦ 操作説明</li> <li>② 最定</li> <li>● 登出</li> </ul>                                                                                          |            |                                                                                          |                                        |  |

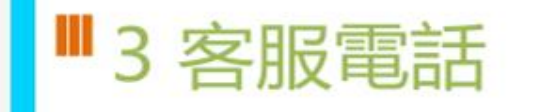

• 02-80723456#552

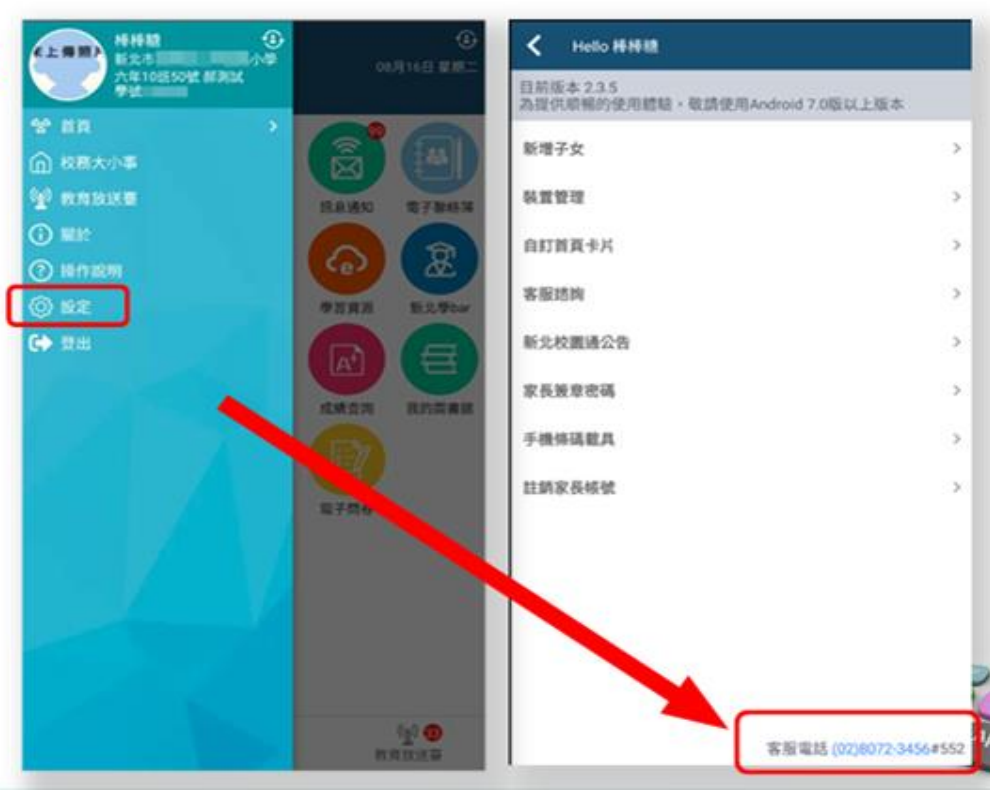

### ■ 3 「智慧生活e起來」 LINE社群

### 專門解決「新北校園通APP」問題 (教育局教資科專人管理與統一解答)

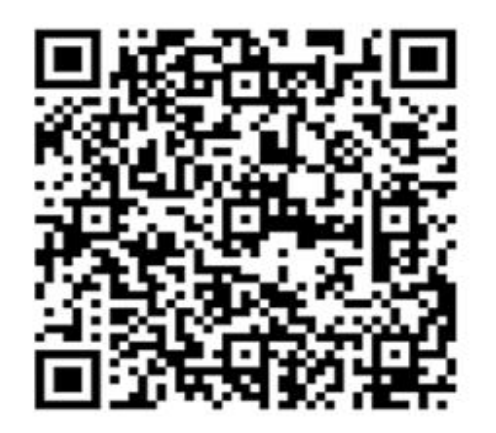

https://line.me/ti/g2/Fi-VcdLGZ\_6A-DgcvGx4Lw?utm\_source=invitation ion&utm\_medium=link\_copy&utm\_campaign=default